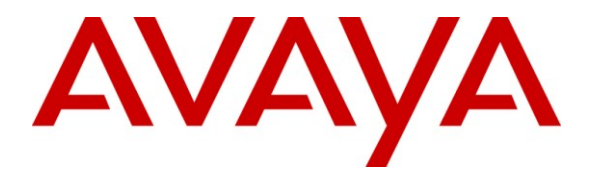

Avaya Solution & Interoperability Test Lab

# **Application Notes for Etrali Etradeal and Avaya Communication Manager – Issue 1.0**

### Abstract

These Application Notes describe the compliance testing of trading turret system Etrali Etradeal with Avaya Communication. Etrali Etradeal consists of a control unit and terminals which are designed for use by traders in the financial sector. These Application Notes contain a description of the configurations for Etradeal and Avaya Communication Manager which were used for testing. The testing which was performed tested the major functions of the Etradeal product.

Information in these Application Notes has been obtained through DevConnect compliance testing and additional technical discussions. Testing was conducted via the DevConnect Program at the Avaya Solution and Interoperability Test Lab.

### **Table of Contents**

| 1. Introduction                                       | 3  |
|-------------------------------------------------------|----|
| 1.1. Interoperability Compliance Testing              | 3  |
| 1.2. Support                                          | 3  |
| 2. Reference Configuration                            | 4  |
| 3. Equipment and Software Validated                   | 5  |
| 4. Configuration                                      | 5  |
| 4.1. Configure and Verify Avaya Communication Manager | 5  |
| 4.1.1. Verify Customer Options                        | 6  |
| 4.1.2. Configure Features                             | 8  |
| 4.1.3. Configure E1/QSIG Interface to Etradeal        | 9  |
| 4.2. Configure Etradeal                               | 15 |
| 5. General Test Approach and Test Results             | 23 |
| 6. Verification Steps                                 | 23 |
| 7. Conclusion                                         | 23 |
| 8. Additional References                              | 24 |

# 1. Introduction

These Application Notes describe the configuration steps required for Etrali Etradeal to successfully interoperate with Avaya Communication Manager. The Etrali Etradeal system consists of a central control unit and one or more Etradeal Mach 3D telephone terminals, which were developed for the financial trading industry.

### 1.1. Interoperability Compliance Testing

The compliance testing included the following test scenarios

- Basic incoming call, with both enbloc and overlap sending
- Basic outgoing call with both enbloc and overlap sending
- Calling number and name identification for incoming and outgoing call
- Unconditional call forwarding
- Supervised transfer
- Blind transfer
- Call Completion Busy Subscriber (CCBS)
- Recovery from network interruptions and system restart

Where applicable, tests were performed with local and external (PSTN) telephones. Calling scenarios were performed with various combinations of local and external (PSTN) telephones.

### 1.2. Support

Support from Avaya is available at <u>http://support.avaya.com/</u>. Presales support from Etrali is available at:

Andres Kaps Trading Solutions Consultant tel. + 49 (0) 69 50 60 74 603 fax + 49 (0) 69 21 93 93 34 mobil + 49 (0) 172 7223055 andreas.kaps@orange-ftgroup.com Etrali GmbH Vilbeler Strasse 29 60313 Frankfurt am Main Germany

## 2. Reference Configuration

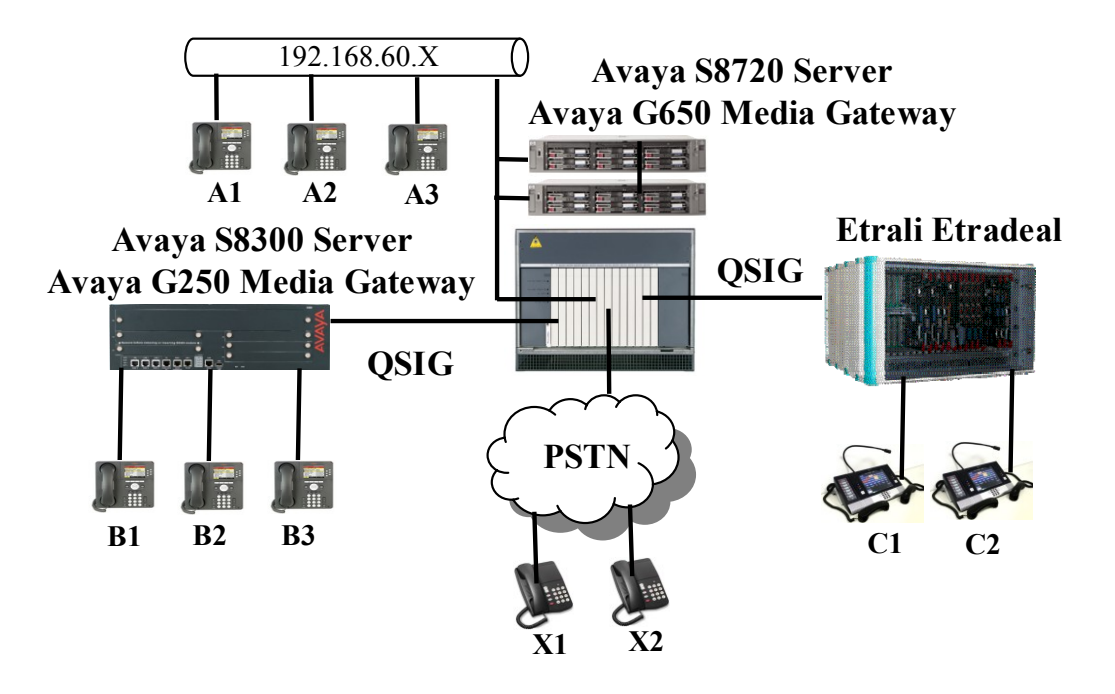

Figure 1: System Configuration

The Etrali Etradeal control unit in the above diagram is attached to an Avaya G650 Media Gateway via an E1/QSIG interface using an "un-crossed" E1 cable. The Etrali Etradeal E1 interface supports the following QSIG features:

- QSIG Calling and Connected Line Identification
- QSIG Call Transfer
- QSIG Call Diversion

The following table contains additional information about how each of the telephones contained in the above diagram are configured in Avaya Communication Manager. The "xxxx" and "yyyy" sequences have been substituted for actual number sequence for security reasons.

| Endpoint | Ext   | PSTN                  | Endpoint         |
|----------|-------|-----------------------|------------------|
|          |       | Number                |                  |
| A1       | 60094 | +49 69 90739887 60094 | Avaya 9640       |
| A2       | 60091 | +49 69 90739887 60091 | Avaya 9640       |
| A3       | 60182 | +49 69 90739887 60182 | Avaya 9630       |
| B1       | 7211  | +49 69 90739887 7211  | Avaya 9640       |
| B2       | 7212  | +49 69 90739887 7212  | Avaya 9630       |
| B3       | 7213  | +49 69 90739887 7213  | Avaya 9640       |
| C1       | 8500  | +49 69 90739887 8500  | Etradeal Mach 3D |
| C2       | 8501  | +49 69 90739887 8501  | Etradeal Mach 3D |
| X1       |       | +49 69 7505 6174      | ISDN             |
| X2       |       | +49 69 7505 6630      | ISDN             |

Table 1: Extensions Used for Testing

## 3. Equipment and Software Validated

The following equipment and software were used for the sample configuration provided:

| Software Component                     | Version                  |
|----------------------------------------|--------------------------|
| Avava Communication Manager            | R015x.01.2.416.4 (5.1.2) |
|                                        | Update:01.2.416.4-16770  |
| Avaya E1 Interface TN2464CP            | HW01 FW022               |
| Etradeal                               | 37 R2                    |
| Etradeal Central Control Unit SIM 1030 | 37.07                    |
| Etradeal QSIG interface SIM 444        | 36.11-919                |
| Etradeal Mach 3D SIM 960/965           | 1.65 / 5.02              |

#### Table 2: Equipment and Version Validated

## 4. Configuration

### 4.1. Configure and Verify Avaya Communication Manager

The configuration and verification operations illustrated in this section were all performed using the Avaya Communication Manager System Administration Terminal (SAT).

The information provided in this section describes the configuration of Avaya Communication Manager for this solution. For all other provisioning information such as installation and configuration, please refer to the product documentation in references [1] and [2].

### 4.1.1. Verify Customer Options

Use the **display system-parameters customer options** command to verify that Avaya Communication Manager is configured to meet the minimum requirements to run Etrali Etradeal Those items shown in **bold** indicate required values or minimum capacity requirements. If these are not met in the configuration, please contact an Avaya representative for further assistance.

| Parameter                             | Usage                                                     |
|---------------------------------------|-----------------------------------------------------------|
|                                       | This must be sufficient to support the total number of    |
| Maximum Concurrently Registered IP    | IP stations. This is only required if IP stations are     |
| Stations (page2)                      | included in the configuration. Other station types can    |
|                                       | also be used.                                             |
|                                       | This parameter must be set to "y" for the tested          |
| IP Stations? (page4)                  | configuration, but is not required if IP stations are not |
|                                       | included in the configuration.                            |
| ISDN-PRI? (page 4)                    | This parameter must be set to "y".                        |
| Private Networking? (page 5)          | This parameter must be set to "y".                        |
| Basic Call Setup (page 8)             | This parameter must be set to "y".                        |
| Basic Supplementary Services (page 8) | This parameter must be set to "y".                        |

#### **Table 3: System-Parameters Customer-Options Parameters**

| display system-parameters customer-options<br>OPTIONAL FEATURES |    | Page | 2 of | 11 |
|-----------------------------------------------------------------|----|------|------|----|
| IP PORT CAPACITIES                                              |    | USED |      |    |
| Maximum Administered H.323 Trunks:                              | 10 | 0    |      |    |
| Maximum Concurrently Registered IP Stations:                    | 12 | 4    |      |    |
| Maximum Administered Remote Office Trunks:                      | 0  | 0    |      |    |
| Maximum Concurrently Registered Remote Office Stations:         | 0  | 0    |      |    |
| Maximum Concurrently Registered IP eCons:                       | 0  | 0    |      |    |
| Max Concur Registered Unauthenticated H.323 Stations:           | 0  | 0    |      |    |
| Maximum Video Capable Stations:                                 | 0  | 0    |      |    |
| Maximum Video Capable IP Softphones:                            | 10 | 0    |      |    |
| Maximum Administered SIP Trunks:                                | 10 | 10   |      |    |
| Maximum Administered Ad-hoc Video Conferencing Ports:           | 0  | 0    |      |    |
| Maximum Number of DS1 Boards with Echo Cancellation:            | 0  | 0    |      |    |
| Maximum TN2501 VAL Boards:                                      | 10 | 0    |      |    |
| Maximum Media Gateway VAL Sources:                              | 10 | 0    |      |    |
| Maximum TN2602 Boards with 80 VoIP Channels:                    | 0  | 0    |      |    |
| Maximum TN2602 Boards with 320 VoIP Channels:                   | 0  | 0    |      |    |
| Maximum Number of Expanded Meet-me Conference Ports:            | 0  | 0    |      |    |

#### Figure 2: System-Parameters Customer-Options Screen, page 2

Solution & Interoperability Test Lab Application Notes ©2009 Avaya Inc. All Rights Reserved.

```
change system-parameters customer-options
                                                               Page
                                                                     4 of 11
                               OPTIONAL FEATURES
  Emergency Access to Attendant? y
                                                                IP Stations? y
          Enable 'dadmin' Login? y
          Enhanced Conferencing? y
                                                          ISDN Feature Plus? n
                Enhanced EC500? y
                                          ISDN/SIP Network Call Redirection? y
   Enterprise Survivable Server? n
                                                            ISDN-BRI Trunks? y
      Enterprise Wide Licensing? n
                                                                  ISDN-PRI? y
             ESS Administration? n
                                                 Local Survivable Processor? n
         Extended Cvg/Fwd Admin? y
                                                       Malicious Call Trace? n
    External Device Alarm Admin? n
                                                   Media Encryption Over IP? n
 Five Port Networks Max Per MCC? n
                                       Mode Code for Centralized Voice Mail? n
               Flexible Billing? n
  Forced Entry of Account Codes? n
                                                   Multifrequency Signaling? y
     Global Call Classification? n
                                          Multimedia Call Handling (Basic)? y
            Hospitality (Basic)? y
                                        Multimedia Call Handling (Enhanced)? y
Hospitality (G3V3 Enhancements)? n
                                                 Multimedia IP SIP Trunking? y
                      IP Trunks? v
          IP Attendant Consoles? y
```

#### Figure 3: System-Parameters Customer-Options Screen, page 4

```
change system-parameters customer-options
                                                               Page
                                                                      5 of 11
                               OPTIONAL FEATURES
                                                      Station and Trunk MSP? n
               Multinational Locations? n
Multiple Level Precedence & Preemption? n
                                              Station as Virtual Extension? n
                    Multiple Locations? n
                                            System Management Data Transfer? n
         Personal Station Access (PSA)? n
                                                        Tenant Partitioning? n
                                                Terminal Trans. Init. (TTI)? n
                       PNC Duplication? n
                  Port Network Support? y
                                                        Time of Day Routing? n
                                                TN2501 VAL Maximum Capacity? y
                       Posted Messages? n
                                                       Uniform Dialing Plan? y
                    Private Networking? y
                                             Usage Allocation Enhancements? y
              Processor and System MSP? n
                    Processor Ethernet? y
                                                         Wideband Switching? n
                                                                   Wireless? n
                         Remote Office? n
         Restrict Call Forward Off Net? y
                 Secondary Data Module? y
```

Figure 4: System-Parameters Customer-Options Screen, page 5

| change system-parameters customer-options | Page | 8 of | 11 |
|-------------------------------------------|------|------|----|
| QSIG OPTIONAL FEATURES                    |      |      |    |
| Basic Call Setup? y                       |      |      |    |
| Basic Supplementary Services? y           |      |      |    |
| Centralized Attendant? n                  |      |      |    |
| Interworking with DCS? n                  |      |      |    |
| Supplementary Services with Rerouting? y  |      |      |    |
| Transfer into QSIG Voice Mail? y          |      |      |    |
| Value-Added (VALU)? y                     |      |      |    |
|                                           |      |      |    |

Figure 5: System-Parameters Customer-Options Screen, page 8

### 4.1.2. Configure Features

Use the **display system-parameters features** command to set system features as shown in the following table.

| Parameter                | Usage                        |
|--------------------------|------------------------------|
| Trunk-to-Trunk Transfer? | Set this parameter to "all". |

#### Table 4: System-Parameters Features

| change system-parameters features                        | Page 1 of 17  |
|----------------------------------------------------------|---------------|
| FEATURE-RELATED SYSTEM PARAMETERS                        | 3             |
| Self Station Display Enabled?                            | n             |
| Trunk-to-Trunk Transfer:                                 | all           |
| Automatic Callback - No Answer Timeout Interval (rings): | 3             |
| Call Park Timeout Interval (minutes):                    | 10            |
| Off-Premises Tone Detect Timeout Interval (seconds):     | 20            |
| AAR/ARS Dial Tone Required?                              | У             |
| Music/Tone on Hold: music Type:                          | ext 61121     |
| Music (or Silence) on Transferred Trunk Calls?           | no            |
| DID/Tie/ISDN/SIP Intercept Treatment:                    | attd          |
| Internal Auto-Answer of Attd-Extended/Transferred Calls: | transferred   |
| Automatic Circuit Assurance (ACA) Enabled?               | n             |
|                                                          |               |
|                                                          |               |
|                                                          |               |
|                                                          |               |
| Abbrowisted Diel Drogramming by Acciented Liste?         | ~             |
| Abbreviated /Delayed Transition Interval (rings);        | 2             |
| Protocol for Caller ID Analog Terminals                  | 2<br>Bellcore |
| Display Calling Number for Poom to Poom Caller ID Calle? | DETTCOTE      |
| Dispray carring Number for Room to Room carrer in carrs: | 11            |

#### Figure 6: System-Parameters Features, page 1

### 4.1.3. Configure E1/QSIG Interface to Etradeal

Use the **add ds1 <media module hardware address>** command to configure the DS1 interface card to serve as a Primary Rate ISDN interface. Assign those values for this command as shown in the following table.

| Parameter            | Usage                                                                     |
|----------------------|---------------------------------------------------------------------------|
| Bit Rate             | Assign the bit rate to "2.048", as required to connect to the Etradeal E1 |
| Dit Kate             | interface card.                                                           |
| Line Coding          | Assign the line coding to "hdb3", as required to connect to the Etradeal  |
|                      | E1 interface card.                                                        |
| Name                 | Assign a name to be used to identify the card.                            |
| Signaling Mode       | Assign the signaling mode to "isdn-pri".                                  |
| Connect              | Specify the connection is to a "pbx"                                      |
| Interface            | Specify that Avaya Communication Manager is to serve as the "peer-        |
|                      | slave".                                                                   |
| Peer Protocol        | Specify the Q-SIG protocol is to be used.                                 |
| Side                 | Specify "b".                                                              |
| Interface Companding | Specify "alaw".                                                           |
| CRC?                 | Specify a "y".                                                            |
| Idla Cada            | Specify that an idle sequence of "01010100" is to be sent on the          |
|                      | interface when no data is being transmitted.                              |
| Channel Numbering    | Specify that "sequential" channel numbering is to be used.                |

#### Table 5: DS1 Parameters for PRI Interface to Etradeal

| add ds1 01a09         |           |                      | Page       | 1 of | 1 |
|-----------------------|-----------|----------------------|------------|------|---|
|                       | DSI CIR   | CUIT PACK            |            |      |   |
| Location:             | 01A09     | Name:                | ETRADEAL   |      |   |
| Bit Rate:             | 2.048     | Line Coding:         | hdb3       |      |   |
| Signaling Mode:       | isdn-pri  |                      |            |      |   |
| Connect:              | pbx       | Interface:           | peer-slave |      |   |
| TN-C7 Long Timers?    | n         | Peer Protocol:       | 0-SIG      |      |   |
| Interworking Message: | PROGress  | Side:                | b          |      |   |
| Interface Companding: | alaw      | CRC?                 | v          |      |   |
| Idle Code:            | 01010100  | Channel Numbering:   | seguential |      |   |
|                       | DCP/Analo | a Bearer Canability: | 3 1kHz     |      |   |
|                       | Der/maie  | g bearer capability. | J. 1 K112  |      |   |
|                       |           | T303 Timer(sec):     | 4          |      |   |
|                       |           | Disable Restarts?    | 'n         |      |   |
|                       |           |                      |            |      |   |
| Slip Detection?       | n         | Near-end CSU Type:   | other      |      |   |
|                       | -         |                      |            |      |   |
| Echo cancellation?    | 11        |                      |            |      |   |
|                       |           |                      |            |      |   |

Figure 7: DS1 Screen for PRI Interface to Etradeal

Solution & Interoperability Test Lab Application Notes ©2009 Avaya Inc. All Rights Reserved. Use the **add signaling-group** command to allocate a signaling group to this trunk.

| Parameter           | Usage                                                               |
|---------------------|---------------------------------------------------------------------|
| Group Type          | Specify "isdn-pri" for ISDN primary rate.                           |
| D-Channel           | Assign port 16 of the DS1 interface as the D channel.               |
| Max number of NCA   | Specify a number sufficient to handle the maximum number of         |
| TSC                 | simultaneous CCBS operations.                                       |
| Trunk Group for NCA | Specify the number of the trunk group configured in Figure 9.       |
| TSC                 |                                                                     |
| Trunk Group for     | Specify the number of the trunk group configured in Figure 9 as the |
| Channel Selection   | Trunk Group to be used for channel selection.                       |
| TSC Supplementary   | Specify "b" to designate use of the QSIG protocol.                  |
| Service Protocol    |                                                                     |

#### Table 6: Signaling-Group Parameters for Etradeal PRI Interface

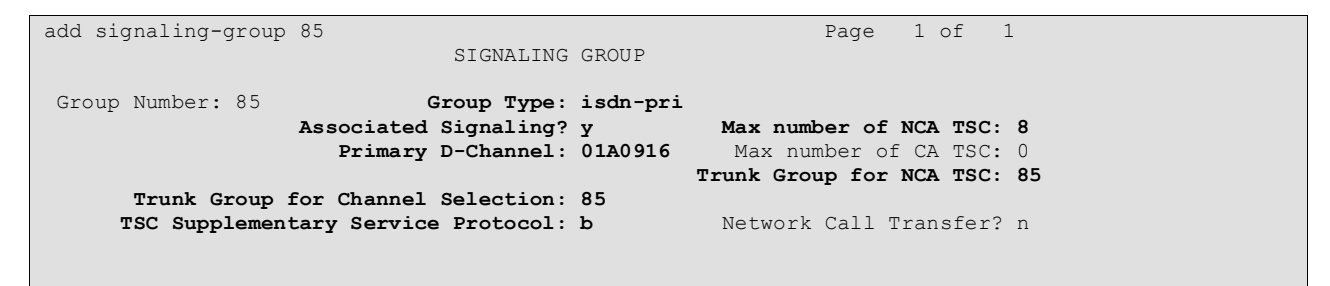

#### Figure 8: Signaling Group for Interface to Etradeal

Use the **add trunk-group** command to configure the Trunk Group to the Etradeal Server. Assign values for this command as shown in the following table.

| Parameter                               | Usage                                                                                                    |
|-----------------------------------------|----------------------------------------------------------------------------------------------------|
| Group Type (p.1)                        | Specify the Group Type as "isdn"                                                                                                    |
| Group Name (p.1)                        | Select an appropriate name to identify the device.                                                                                                    |
| TAC (p.1)                               | Specify a trunk access code that can be used to provide dial access to the trunk.                                                                                                    |
| Carrier Medium (p.1)                    | Specify a Carrier Medium of "PRI/BRI", as PRI will be used for this trunk.                                                                                                    |
| Dial Access (p.1)                       | Allow dial access to the trunk by dialing the trunk access code.                                                                                                    |
| Service Type (p.1)                      | Designate the trunk as a "tie" line to a peer system.                                                                                                    |
| Supplementary<br>Service Protocol (p.2) | Specify a Supplementary Service Protocol of "b" for QSIG.                                                                                                    |
| Digit Handling (p.2)                    | Specify "enbloc/enbloc" to use block sending of dialed digits.                                                                                                    |
| Trunk Hunt (p.2)                        | Specify "ascend".                                                                                                    |
| NCA-TSC Trunk<br>Member (p.3)           | Enter a trunk group member number to use for routing of tandem QSIG call-independent signaling connections.                                                                                             |
| Send Name (p.3)                         | Specify "y" so that the name of the caller is sent for outgoing calls.                                                                                                    |
| Send Calling Number<br>(p.3)            | Specify "y" so that the number of the caller is sent for outgoing calls.                                                                                                    |
| Format (p.3)                            | Specify "unk-pvt" to use unknown/private dialing plan.                                                                                                    |
| Send Connected<br>Number (p.3)          | Specify "y" so that the number of the connected party is sent to the caller.                                                                                                    |
| TSC Method for Auto<br>Callback (p.4)   | Specify "always-retain" to use the Avaya Auto Callback feature.                                                                                                    |
| Group Member<br>Assignments (p.5,6)     | Assign the interface ports on the E1 interface to the trunk group<br>members. Note that port 16 is used for the D channel, which must be<br>assigned to the signaling group associated with this trunk. |

#### Table 7: Trunk-Group Parameters for Etradeal PRI Interface

| change trunk-group 85 | Page 1 of 21                                |
|-----------------------|---------------------------------------------|
|                       | TRUNK GROUP                                 |
|                       |                                             |
| Group Number: 85      | Group Type: isdn CDR Reports: y             |
| Group Name: ETRADEAL  | COR: 1 TN: 1 TAC: *85                       |
| Direction: two-way    | Outgoing Display? n Carrier Medium: PRI/BRI |
| Dial Access? y        | Busy Threshold: 255 Night Service:          |
| Queue Length: 0       |                                             |
| Service Type: tie     | Auth Code? n TestCall ITC: rest             |
|                       | Far End Test Line No:                       |
| TestCall BCC: 4       |                                             |

#### Figure 9: Trunk Group for Interface to Etradeal, Page 1

MRR; Reviewed: SPOC 5/28/2009

Solution & Interoperability Test Lab Application Notes ©2009 Avaya Inc. All Rights Reserved.

```
Page 2 of 21
change trunk-group 85
      Group Type: isdn
TRUNK PARAMETERS
        Codeset to Send Display: 6
                                        Codeset to Send National IEs: 6
        Max Message Size to Send: 260 Charge Advice: none
                                        Digit Handling (in/out): enbloc/enbloc
 Supplementary Service Protocol: b
            Trunk Hunt: ascend
                                                  Digital Loss Group: 13
Incoming Calling Number - Delete: Insert: Format:
Bit Rate: 1200 Synchronization: async Duplex: full
Disconnect Supervision - In? y Out? n
Answer Supervision Timeout: 0
          Administer Timers? n
                                       CONNECT Reliable When Call Leaves ISDN? n
```

Figure 10: Trunk Group for Interface to Etradeal, Page 2

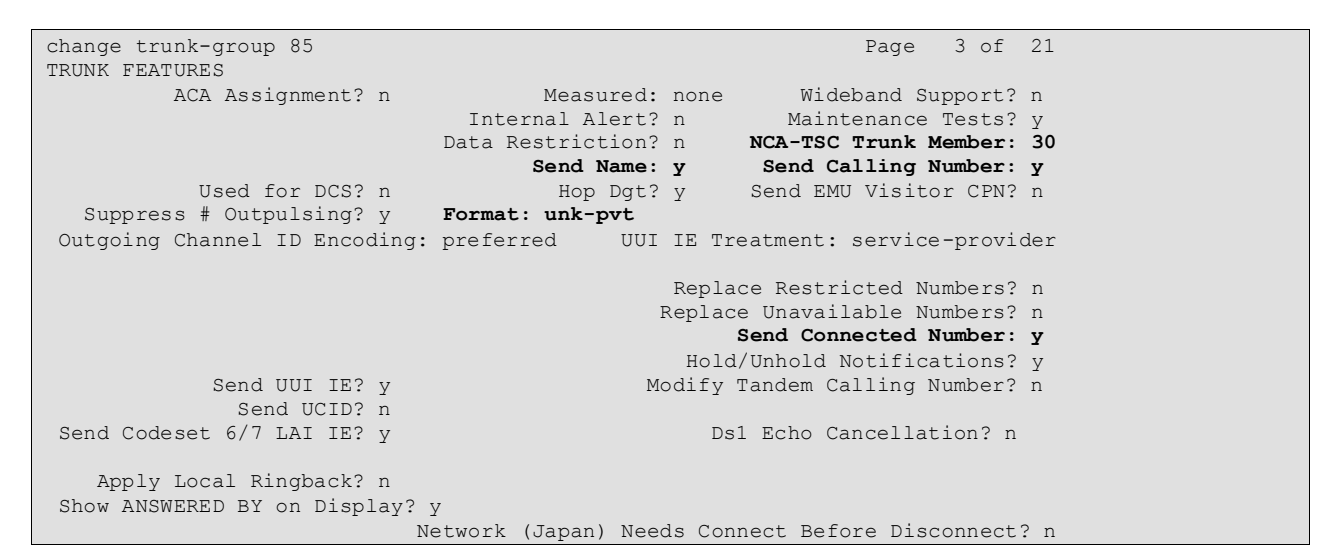

Figure 11: Trunk Group for Interface to Etradeal, Page 3

```
change trunk-group 85 Page 4 of 21

QSIG TRUNK GROUP OPTIONS

TSC Method for Auto Callback: always-retain

Diversion by Reroute? y

Path Replacement? y

Path Replacement? y

Path Replacement Method: better-route

SBS? n

Display Forwarding Party Name? y

Character Set for QSIG Name: eurofont

QSIG Value-Added? n
```

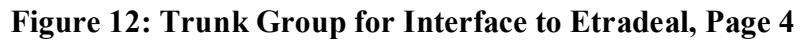

MRR; Reviewed: SPOC 5/28/2009

Solution & Interoperability Test Lab Application Notes ©2009 Avaya Inc. All Rights Reserved.

| change trunk-group 85 |          |               | Page        | 5 of                    | 21   |  |
|-----------------------|----------|---------------|-------------|-------------------------|------|--|
|                       |          |               | TRUNK GROUP |                         |      |  |
|                       |          |               | Administ    | ered Members (min/max): | 1/30 |  |
| GROU                  | P MEMBER | ASSIGNMENTS   | Tota.       | l Administered Members: | 29   |  |
|                       |          |               |             |                         |      |  |
|                       | Port     | Code Sfx Name | Night       | Sig Grp                 |      |  |
| 1:                    | 01A0901  | TN2464 C      |             | 85                      |      |  |
| 2:                    | 01A0902  | TN2464 C      |             | 85                      |      |  |
| 3:                    | 01A0903  | TN2464 C      |             | 85                      |      |  |
| 4:                    | 01A0904  | TN2464 C      |             | 85                      |      |  |
| 5:                    | 01A0905  | TN2464 C      |             | 85                      |      |  |
| 6:                    | 01A0906  | TN2464 C      |             | 85                      |      |  |
| 7:                    | 01A0907  | TN2464 C      |             | 85                      |      |  |
| 8:                    | 01A0908  | TN2464 C      |             | 85                      |      |  |
| 9:                    | 01A0909  | TN2464 C      |             | 85                      |      |  |
| 10:                   | 01A0910  | TN2464 C      |             | 85                      |      |  |
| 11:                   | 01A0911  | TN2464 C      |             | 85                      |      |  |
| 12:                   | 01A0912  | TN2464 C      |             | 85                      |      |  |
| 13:                   | 01A0913  | TN2464 C      |             | 85                      |      |  |
| 14:                   | 01A0914  | TN2464 C      |             | 85                      |      |  |
| 15:                   | 01A0915  | TN2464 C      |             | 85                      |      |  |

#### Figure 13: Trunk Group for Interface to Etradeal, Page 5

| change trunk-group 85    | Page                            | 6 of 21 |
|--------------------------|---------------------------------|---------|
|                          | TRUNK GROUP                     |         |
|                          | Administered Members (min/max): | 1/30    |
| GROUP MEMBER ASSIGNMENTS | Total Administered Members.     | 29      |
|                          | rotar naminibitita nembero.     | 2.5     |
| Port Code Sfx Name       | Night Sig Gro                   |         |
| 16:                      | night big tip                   |         |
| 17: 01A0917 TN2464 C     | 85                              |         |
| 18: 01A0918 TN2464 C     | 85                              |         |
| 19: 01A0919 TN2464 C     | 85                              |         |
| 20: 01A0920 TN2464 C     | 85                              |         |
| 21: 01A0921 TN2464 C     | 85                              |         |
| 22: 01A0922 TN2464 C     | 85                              |         |
| 23: 01A0923 TN2464 C     | 85                              |         |
| 24: 01A0924 TN2464 C     | 85                              |         |
| 25: 01A0925 TN2464 C     | 85                              |         |
| 26: 01A0926 TN2464 C     | 85                              |         |
| 27: 01A0927 TN2464 C     | 85                              |         |
| 28: 01A0928 TN2464 C     | 85                              |         |
| 29: 01A0929 TN2464 C     | 85                              |         |
| 30: 01A0930 TN2464 C     | 85                              |         |

#### Figure 14: Trunk Group for Interface to Etradeal, Page 6

Use the **change private-numbering** command to specify that the calling party number is to be sent for calls which are made via the E1 trunk to the Etradeal trunk.

| Parameter | Usage                                                 |
|-----------|-------------------------------------------------------|
| Ext Len   | Specify "5" as the length of local extensions.        |
| Ext Code  | Specify "6" as the leading digit of local extensions. |
| Trk Grp   | Specify "85" as the trunk which connects to Etradeal. |
| Total Len | Specify "5" as the length of local extensions.        |

#### Table 8: Private-Numbering Parameters for Etradeal PRI Interface

| MRR; Reviewed: | Solution & Interoperability Test Lab Application Notes | 13 of 25    |
|----------------|--------------------------------------------------------|-------------|
| SPOC 5/28/2009 | ©2009 Avaya Inc. All Rights Reserved.                  | Etradeal-CM |

| chai | nge private-numl | bering O |                   |        |         | Page        | 1  | of  | 2 |
|------|------------------|----------|-------------------|--------|---------|-------------|----|-----|---|
|      |                  | NU       | MBERING - PRIVATE | FORMAT | Г       |             |    |     |   |
|      |                  |          |                   |        |         |             |    |     |   |
| Ext  | Ext              | Trk      | Private           | Total  |         |             |    |     |   |
| Len  | Code             | Grp(s)   | Prefix            | Len    |         |             |    |     |   |
| 5    | 6                | 2        |                   | 5      | Total 2 | Administere | d: | 6   |   |
| 5    | 6                | 82       |                   | 5      | Max     | imum Entrie | s: | 540 |   |
| 5    | 6                | 85       |                   | 5      |         |             |    |     |   |
|      |                  |          |                   |        |         |             |    |     |   |

#### Figure 15: Private Numbering Screen

| Parameter        | Usage                                                                                                    |
|------------------|----------------------------------------------------------------------------------------------------|
| Pattern Name     | Specify an appropriate name to identify the routing pattern.                                                                                                    |
| Grp No           | Specify "85".                                                                                                    |
| Numbering Format | The format "unk-unk" was used for the testing which was done. The format to be used for a specific configuration depends on the configuration of the telephone network. |

#### Table 9: Route-Pattern 19 Parameters

| change route-patter | n 85                           | Page 1 c               | f 3    |
|---------------------|--------------------------------|------------------------|--------|
|                     | Pattern Number: 85 Pattern Nam | ne: ETRADEAL           |        |
|                     | SCCAN? n Secure SI             | IP? n                  |        |
| Grp FRL NPA Pfx     | Hop Toll No. Inserted          | DCS                    | S/ IXC |
| No Mrk              | Lmt List Del Digits            | QSI                    | G      |
|                     | Dgts                           | Int                    | W      |
| <b>1:85</b> 0       |                                | n                      | user   |
| 2:                  |                                | n                      | user   |
| 3:                  |                                | n                      | user   |
| 4:                  |                                | n                      | user   |
| 5:                  |                                | n                      | user   |
| 6:                  |                                | n                      | user   |
|                     |                                |                        |        |
| BCC VALUE TSC       | CA-TSC ITC BCIE Service/Feat   | ure PARM No. Numbering | I LAR  |
| 0 1 2 M 4 W         | Request                        | Dgts <b>Format</b>     |        |
|                     |                                | Subaddress             |        |
| l: yyyyyn n         | rest                           | unk-unk                | none   |
| 2: yyyyyn n         | rest                           |                        | none   |
| 3: yyyyyn n         | rest                           |                        | none   |
| 4: yyyyyn n         | rest                           |                        | none   |
| 5: y y y y y n n    | rest                           |                        | none   |
| 6: yyyyyn n         | rest                           |                        | none   |

Figure 16: Route Pattern for Etradeal Screen

## 4.2. Configure Etradeal

Start the "Jade Management" application from the Etradeal console and login with the appropriate credentials.

| My Computer                         | <mark>Vý</mark> JADE Management - v3.0<br>JADE Management <u>A</u> ction T <u>o</u> ols C | <u>p</u> tions <u>H</u> elp                                                                       |                                            | _ <b>_ _ _ _</b>      |
|-------------------------------------|-------------------------------------------------------------------------------------------|---------------------------------------------------------------------------------------------------|--------------------------------------------|-----------------------|
| Places                              | ADE Management<br>Systems<br>Clusters                                                     | And And And And And And And And And                                                               |                                            | Trading<br>Solutions  |
| Test.bxt                            |                                                                                           | JADE Management - v3.0         Connection parameters         Server       127.0.0.1         login |                                            | SF-                   |
| <b>po</b><br>Ewetel                 |                                                                                           | Connect Cancel                                                                                    |                                            |                       |
| Jade<br>Jade<br>Management<br>Start | Download                                                                                  | JADE Management v3.0.37.05 october 1st, 2008                                                      | - Copyright (c) Orange Business Services T | rading Solutions 2008 |

Figure 17: Etradeal Configuration Login Screen

| 🕂 JADE Management - v3.0                                                                                                    |       |
|----------------------------------------------------------------------------------------------------|-------|
| JADE Management Action Tools Options Help                                                                                                    |       |
|                                                                                                    |       |
| JADEADMIN@127.0.0.1         Systems         DelMO FFM         Daily configuration         Image: Display configuration         Image: Display configuration |       |
|                                                                                                    | + 🛛 × |

Select "E1/T1 prefixes" from the icon hierarchy.

Figure 18: Etradeal Configuration Icon Hierarchy Screen

Enter the parameters shown in the following table.

| Parameter        | Usage                                                                                                    |
|------------------|----------------------------------------------------------------------------------------------------|
| Network          | Select "E1 QSIG Terminal" from the drop-down menu.                                                                                                    |
| Link with CRC    | Check this box. This parameter corresponds to "CRC?" parameter configured in <b>Figure 7.</b>                                                                                                    |
| Identifying code | Select "Unknown Unknown" dial plan from the drop-down menu. The parameter value to be used for a specific configuration depends on the configuration of the telephone network. This value corresponds to that configured in <b>Figure 16</b> . |
| ECMA             | Select "ECMA3 ('INTEGER')" from the drop-down menu.                                                                                                    |
| Transmit. name   | Check this box to transmit the terminal user name on trunk interface.                                                                                                    |
| Auto recall      | Check this box to enable Call Completion Busy Subscriber (CCBS) which allows calls to busy parties to be repeated automatically.                                                                                                    |

#### **Table 10: Etradeal E1 Channel Configuration Parameters**

| MRR; Reviewed: | Solution & Interoperability Test Lab Application Notes | 16 of 25    |
|----------------|--------------------------------------------------------|-------------|
| SPOC 5/28/2009 | ©2009 Avaya Inc. All Rights Reserved.                  | Etradeal-CM |

| Modification: E1/T1 channels      |                       |                    | ×                   |
|-----------------------------------|-----------------------|--------------------|---------------------|
| E1/T1 prefix                      |                       |                    |                     |
|                                   | System DEMO FFM       | Prefix 8           |                     |
| -Physical parameters (Level 1 and | 12)                   |                    | Associated Lines    |
| Network E1 QSIG Terminal          | Cable length 0-180m 💌 | Link with CRC 🔽    | 0 64 Auto MF PBX    |
| -Dialog parameters (level 3)      |                       |                    | 2 66 Auto MF PBX V  |
| Cutgoing call parameters          |                       |                    | 3 67 Auto MF PBX    |
| plant, distan                     | -                     |                    | 5 69 Auto MF PBX V  |
| Block dialing                     |                       | -                  | 6 70 Auto MF PBX    |
| Inter-digit delay                 | 85                    | <u> </u>           | 7 71 Auto MF PBX V  |
| Tone                              | Local                 | DID length 4       | 9 73 Auto MF PBX V  |
| Release Time-out                  | 4s 💌                  | Transmit, DID 3    | 10 74 Auto MF PBX 🗸 |
| Profix + CPN                      | , <u> </u>            | · · · ·            | 11 75 Auto MF PBX   |
|                                   | J•                    |                    | 12 76 Auto MF PBX V |
| Identifying code                  | Unknown Unknown       |                    | 14 78 Auto ME DBV   |
| -Additional parameters            |                       |                    | 15                  |
|                                   |                       | ETCI e sysmetry    | 16 80 Auto MF PBX   |
| Qord parameters                   |                       | ETSI parameters    | 17 81 Auto MF PBX   |
|                                   | Name(s) filtering     | No malicious, call | 18 82 Auto MF PBX V |
| Chappel used Last                 | <b>_</b>              |                    | 20 84 Auto ME PBX   |
|                                   |                       |                    | 21 85 Auto MF PBX   |
| ECMA ECMA3 ('INT                  | EGER') 💌              |                    | 22 86 Auto MF PBX   |
| 🔽 Transmit. name                  |                       |                    | 23 87 Auto MF PBX   |
| V Auto recall                     |                       |                    | 24 88 Auto MF PBX   |
|                                   |                       |                    | 25 89 Auto MF PBX V |
| Doin, transfer                    |                       |                    | 27 91 Auto MF PBX V |
| Rerout, transfer                  |                       |                    | 28 92 Auto MF PBX   |
| E Haira anail burga af an         |                       |                    | 29 93 Auto MF PBX 🔽 |
| jvoice mail transfer              | ,<br>Edit             |                    | 30 94 Auto MF PBX   |
|                                   |                       |                    | 31                  |
|                                   |                       |                    |                     |
|                                   |                       |                    | Apply Restore Ouit  |
|                                   |                       |                    |                     |

Figure 19: Etradeal Configuration Login Screen

Select "Trunk" from the icon hierarchy and assign trunk type of "PBX" to the trunk which is connected to the Avaya G650 Gateway.

| 🙀 JADE Management - v3.0                  |                          |              |          |             |  |  |  |  |  |
|-------------------------------------------|--------------------------|--------------|----------|-------------|--|--|--|--|--|
| JADE Management Action Tools Options Help |                          |              |          |             |  |  |  |  |  |
| 💾 🗶 🦸 🕯 🗎                                 | 🥋 🧌 🧇                    |              |          |             |  |  |  |  |  |
| JADEADMIN@127.0.0.1                       | 🖻 🗉 🗙 🔍 🐯                | Filter 🛃 🛱 🎬 | õ        |             |  |  |  |  |  |
|                                           | Name                     | Frunk type   | Trunk N° | Nb of lines |  |  |  |  |  |
| 🖃 🔤 Daily configuration                   | CO                       | CO           | 0        | 0           |  |  |  |  |  |
| DID                                       | PBX                      | PBX          | 1        | 30          |  |  |  |  |  |
| Intercoms                                 |                          |              |          |             |  |  |  |  |  |
| ±tites                                    |                          |              |          |             |  |  |  |  |  |
|                                           |                          |              |          |             |  |  |  |  |  |
|                                           |                          |              |          |             |  |  |  |  |  |
| Broadcast grou                            |                          |              |          |             |  |  |  |  |  |
| ⊕ Groups                                  | Deads.                   |              |          | 0 Flamasha  |  |  |  |  |  |
| Intercom group                            | jkeady j                 |              |          | 2 Elements  |  |  |  |  |  |
| 🚊 🔤 🛄 System configuratic                 | More information - PBX   |              |          |             |  |  |  |  |  |
| Dialing prefixes                          | Trunk lines (30) Overflo | w trunk (0)  |          |             |  |  |  |  |  |
| Analysis prefixe                          | 🔲 🗙 📋 🔍 🔳                | Filter 🛃 🖼 🥁 | 6        |             |  |  |  |  |  |
| E1/T1 prefixes                            |                          |              |          |             |  |  |  |  |  |
| Overflow prefix                           | line N°                  |              | Name     |             |  |  |  |  |  |
|                                           | 64                       | L            | 64       | <u> </u>    |  |  |  |  |  |
| Serial links                              | 65                       | L            | 65       | <b></b>     |  |  |  |  |  |
|                                           | 60                       | L            | -00      |             |  |  |  |  |  |
| Clusters                                  | 68                       | L            | -68      |             |  |  |  |  |  |
| Gateway links                             | 69                       | L            | -69      |             |  |  |  |  |  |
|                                           |                          |              | 70       | <b>_</b>    |  |  |  |  |  |
|                                           | Ready                    |              |          | 30 Elements |  |  |  |  |  |

Figure 20: Etradeal Trunk Configuration Screen

| 🔯 JADE Management - v3.0              |                             |          |         |      |          |                  |     |          |                  |                |   |                      |       |            |
|---------------------------------------|-----------------------------|----------|---------|------|----------|------------------|-----|----------|------------------|----------------|---|----------------------|-------|------------|
| JADE Management <u>Action</u> Tools C | p <u>t</u> ions <u>H</u> el | lp       |         |      |          |                  |     |          |                  |                |   |                      |       |            |
| 🔁 🗐 🗙 🖸 🕯 🗎                           | 🥋 🌰                         | <i>.</i> |         |      |          |                  |     |          |                  |                |   |                      |       |            |
| JADEADMIN@127.0.0.1                   |                             | × 9      | 📑 Filte | er 🛔 | <b>↓</b> | ¥ ₩              | ø   |          |                  |                |   |                      |       |            |
| DEMO FFM                              | Name                        | N° Group | D EPN 1 | C    | Forwa    | Forwardi<br>name | 5 I | . F F    | PO forv<br>Trunk | PO forw.<br>Nº | P | P                    |       |            |
|                                       | CLAIRE                      | 7 TRADI  | 170     |      |          |                  |     |          |                  |                | 0 | ✓ ·                  | / /   | <b>~ ~</b> |
| Intercoms                             | JAN                         | 5 TRADI  | 150     |      | SDN      | ERICS            |     |          | EXT6             | 07962355       | 0 | <u> </u>             | < <   | <u> </u>   |
| E                                     | JENS                        | 3 TRADI  | 130     | + +  | Gr       | TRADING          |     |          | CO               | 65719          | 0 | <u> </u>             |       | <u> </u>   |
| Broadca                               | JOCHEN                      | 8 TRADI  | 180     | ++   |          |                  |     | <b>*</b> | EATO             | 07090600       | 0 | <u> </u>             |       |            |
|                                       | KAT                         | 4 TRADI  | 501     | ++   |          |                  |     | -        | PBX              | 8500           | 0 |                      |       | <u> </u>   |
|                                       | MARTIN                      | 1 TRADI  | 110     | ++   | Gr       | TRADING          | i   | V        | CO               | 42541          | 0 | v.                   | 17    | V V        |
| Broadcast g                           | PETER                       | 6 TRADI  | 160     | ++   |          |                  |     |          |                  |                | 0 | <b>~</b> •           | 11    | <b>~ ~</b> |
|                                       | YVES                        | 2 TRADI  | 120     |      |          |                  |     |          |                  |                |   | <ul> <li></li> </ul> | / /   | <b>~ ~</b> |
| Users                                 |                             |          |         |      |          |                  |     |          |                  |                |   |                      |       |            |
| 🖽 Configu                             |                             |          |         |      |          |                  |     |          |                  |                |   |                      |       |            |
| Intercoi                              |                             |          |         |      |          |                  |     |          |                  |                |   |                      |       |            |
| Intercom gr                           |                             |          |         |      |          |                  |     |          |                  |                |   |                      |       |            |
| System configur                       |                             |          |         |      |          |                  |     |          |                  |                |   |                      |       |            |
|                                       |                             |          |         |      |          |                  |     |          |                  |                |   |                      |       |            |
| E1/T1 prefix                          |                             |          |         |      |          |                  |     |          |                  |                |   |                      |       |            |
| Overflow pr                           |                             |          |         |      |          |                  |     |          |                  |                |   |                      |       |            |
| 🕀 🎛 Routing tab                       |                             |          |         |      |          |                  |     |          |                  |                |   |                      |       |            |
| CPN Routing                           | Doodu                       |          |         |      |          |                  |     |          |                  | r              |   |                      | 10 5  | omonto     |
| Serial links 🗾                        | Inceauy                     | _        | -       |      | _        | _                |     |          |                  |                |   |                      | 10 20 | ements     |
|                                       |                             |          |         |      |          |                  |     |          |                  |                |   |                      |       |            |

Select "Users" from the icon hierarchy and click the "New" icon.

Figure 21: Etradeal User Configuration Screen

Assign a user name and calling party number for that user and click OK. Repeat this for each of the terminals to be attached to the Etradeal.

| Modification : Users modified    |
|----------------------------------|
| User Name ANDREAS                |
| Shared systems :                 |
| DEMO FFM (1)                     |
| Group : TRADING                  |
| CPN 1 8500                       |
| CPN 2                            |
| CPN 3                            |
| Forwarding                       |
| Forwarding type : <none></none>  |
| No forwarding                    |
|                                  |
| Password                         |
| Dooo                             |
| Loooo Kesel                      |
| Options                          |
| Playback 🔽 APIPC 🔽 ACF           |
| Presence                         |
| View Presence 🔲 Display Presence |
| Ok Restore Cancel                |

Figure 22: Etradeal New User Screen

| 10DF Management - v3 0        |                                        |          |            |                         |         |            |          |            |     |     |          |        |             |
|-------------------------------|----------------------------------------|----------|------------|-------------------------|---------|------------|----------|------------|-----|-----|----------|--------|-------------|
| ADE Management Action Tools O | ntions He                              | dn       |            |                         |         |            |          |            |     |     |          |        |             |
|                               | <u>puono ne</u>                        | - YP     |            |                         |         |            |          |            |     |     |          |        |             |
|                               | 🥋 🍓                                    | 1        |            |                         |         |            |          |            |     |     |          |        |             |
|                               |                                        | Xſ       | <b>n</b> ( | Q. 🖽                    | Filter  | <b>4</b> 1 | <b>₩</b> | ¥ <b>4</b> | 63  |     |          |        |             |
| 🗐 🖳 🔁 Systems                 |                                        | - I ( -  |            | ·• •                    |         | 41         | +++      | +++        |     |     |          |        |             |
| 🖻 🖓 DEMO FFM                  | E1/T1 n                                | סזס      | Asso       | ciatec <mark>Ass</mark> | ociated | i Associ   | ated it  | 5DN        |     | CPN | Max nb o | Forwar | Forwardir   |
| 🖻 🗠 🧱 Daily configurati       | , · · · p                              |          | Туре       | syst                    | em      | hame       |          | 2011       |     |     | ncoming  |        | name        |
|                               | 8                                      | 100      | User       | DEN                     | 10 FFM  | JOCHE      | N        | JOCH       | IEN |     |          |        | <b></b>     |
| Intercoms                     | 8                                      | 110      | User       | DEN                     | 10 FFM  | MARTI      | N        | MART       | FIN | 110 |          | Group  |             |
| 📮 🔤 🛄 Lines                   | 8                                      | 120      | User       | DEN                     | 10 FFM  | YVES       |          | YVES       |     |     |          |        |             |
| Broadca                       | 8                                      | 130      | User       | DEN                     | 10 FFM  | JENS       |          | JENS       |     | 130 |          | Group  |             |
| Recording lii                 | 8                                      | 140      | User       | DEN                     | 10 FFM  | KAI        |          | KAI        |     |     |          |        |             |
| SDN                           | 8                                      | 150      | User       | DEN                     | 10 FFM  | JAN        |          | JAN        |     |     |          |        |             |
| Co-associat                   | 8                                      | 160      | User       | DEN                     | 10 FFM  | PETER      |          | PETE       | R   |     |          |        |             |
| Broadcast g                   | 8                                      | 170      | User       | DEN                     | 10 FFM  | CLAIR      | E        | CLAIF      | RE  |     |          |        | -           |
| 🚊 🔤 🧱 Groups                  | Ready                                  |          |            |                         |         |            |          |            |     |     |          |        | 12 Elements |
| 🛄 Users                       | More infor                             | mation - | - 8-10     | າດ                      |         |            |          |            |     |     |          |        | e la        |
| 🔠 Configu                     | Configure                              | tion (1) | 1          | ,,,,                    |         |            |          |            |     |     |          |        |             |
| Intercoi                      | Connigura                              | 10011(1) |            |                         |         |            |          |            |     |     |          |        | 1           |
| Intercom gr                   | gr 🛛 🔍 🏢 Filter 約 🛱 🦛 🙇                |          |            |                         |         |            |          |            |     |     |          |        |             |
| 🗄 👯 System configur           |                                        |          |            |                         |         |            |          |            |     |     |          |        |             |
| Dialing prefi                 | Configuration name Configuration group |          |            |                         |         |            |          |            |     |     |          |        |             |
| Analysis pre                  | DEMO AG TRADING                        |          |            |                         |         |            |          |            |     |     |          |        |             |
| E1/T1 prefi>                  |                                        |          |            |                         |         |            |          |            |     |     |          |        |             |
| Overflow pr                   |                                        |          |            |                         |         |            |          |            |     |     |          |        |             |
| 🕀 🕀 🖽 Routing tab             |                                        |          |            |                         |         |            |          |            |     |     |          |        |             |
| CPN Routing                   |                                        |          |            |                         |         |            |          |            |     |     |          |        |             |
| Serial links 🗾                |                                        |          |            |                         |         |            |          |            |     |     |          |        |             |
|                               | Ready                                  |          |            |                         |         |            |          |            |     |     |          |        | 1 Elements  |

Select "DID" (Direct Inward Dialing) from the icon hierarchy and click the "New" icon.

Figure 23: Etradeal DID Screen

Enter the DID to be assigned to the user, and click on the "user" button and select a user for that DID, and click "OK"

| Modification : DID                          |
|---------------------------------------------|
| System                                      |
| DEMO FFM                                    |
| E1/T1 prefix :                              |
| DID 8500                                    |
| Associated item                             |
| Type : User                                 |
| User ANDREAS                                |
|                                             |
| SDN : ANDREAS                               |
| CPN                                         |
| Max nb of incoming call(s) : <none></none>  |
| Forwarding                                  |
| Forwarding type : <pre> </pre> <pre> </pre> |
| No forwarding                               |
|                                             |
|                                             |
| Ok Restore Cancel                           |

Figure 24: Etradeal New DID Screen

# 5. General Test Approach and Test Results

The compliance testing done between Etrali Etradeal and Avaya Communication Manager was performed manually. The tests were all functional in nature, and no performance testing was done. **Section 1.1** contains a list of tests which were performed. All tests for the QSIG features supported by Etradeal were completed correctly. The operation of certain QSIG features for Etradeal is different from that of Avaya Communication Manager:

- For calls made by Etradeal terminals via the QSIG trunk, Etradeal can be configured to send either the number or the name of the calling party but not both.
- Calls diverted to Etradeal terminals via the QSIG trunk show the extension of the diverting-party as caller without an indication that the call is being diverted.
- If an Etradeal extension transfers a call with an Avaya extension to another Avaya extension via the QSIG trunk, the transferred-to endpoint shows the Etradeal extension as the connected number.

# 6. Verification Steps

The correct installation and configuration of Etradeal QSIG link can be verified by performing the steps shown below.

- 1. After attachment of the connecting cable between the Avaya G650 E1 interface and the Etradeal E1 interface, the synchronization LEDs on the interface cards of both systems should go on.
- 2. The Avaya SAT command "status trunk xx" (where xx is the number of the trunk connected to Etradeal) should show "in-service/idle" for all of the trunk members.

# 7. Conclusion

These Application Notes contain instructions for configuring Avaya Communication Manager to connect to the Etradeal. A list of instructions is provided to enable the user to verify that the various components have been correctly configured.

## 8. Additional References

This section references documentation relevant to these Application Notes. The Avaya product documentation is available at <u>http://support.avaya.com</u>.

- [1] Administrator Guide for Avaya Communication Manager, January 2008, Issue 4.0, Document Number 03-300509.
- [2] *Feature Description and Implementation for Avaya Communication Manager,* January 2008, Issue 6, Document Number 555-245-205.
- [3] Avaya one-X<sup>™</sup> Deskphone Edition for 9600 Series IP Telephones Installation and Maintenance Guide, May 2008, Issue 5, Release 2.0, Document Number 16-300694
- [4] Etradeal Installation Guide, Version 37
- [5] Etrali User Guide, Version 37

#### ©2009 Avaya Inc. All Rights Reserved.

Avaya and the Avaya Logo are trademarks of Avaya Inc. All trademarks identified by ® and <sup>TM</sup> are registered trademarks or trademarks, respectively, of Avaya Inc. All other trademarks are the property of their respective owners. The information provided in these Application Notes is subject to change without notice. The configurations, technical data, and recommendations provided in these Application Notes are believed to be accurate and dependable, but are presented without express or implied warranty. Users are responsible for their application of any products specified in these Application Notes.

Please e-mail any questions or comments pertaining to these Application Notes along with the full title name and filename, located in the lower right corner, directly to the Avaya DevConnect Program at <u>devconnect@avaya.com</u>.